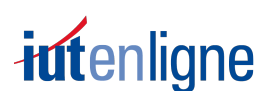

# Plateforme GACO@distance : Inscription des étudiants

#### https://gacoadistance.iut.fr/

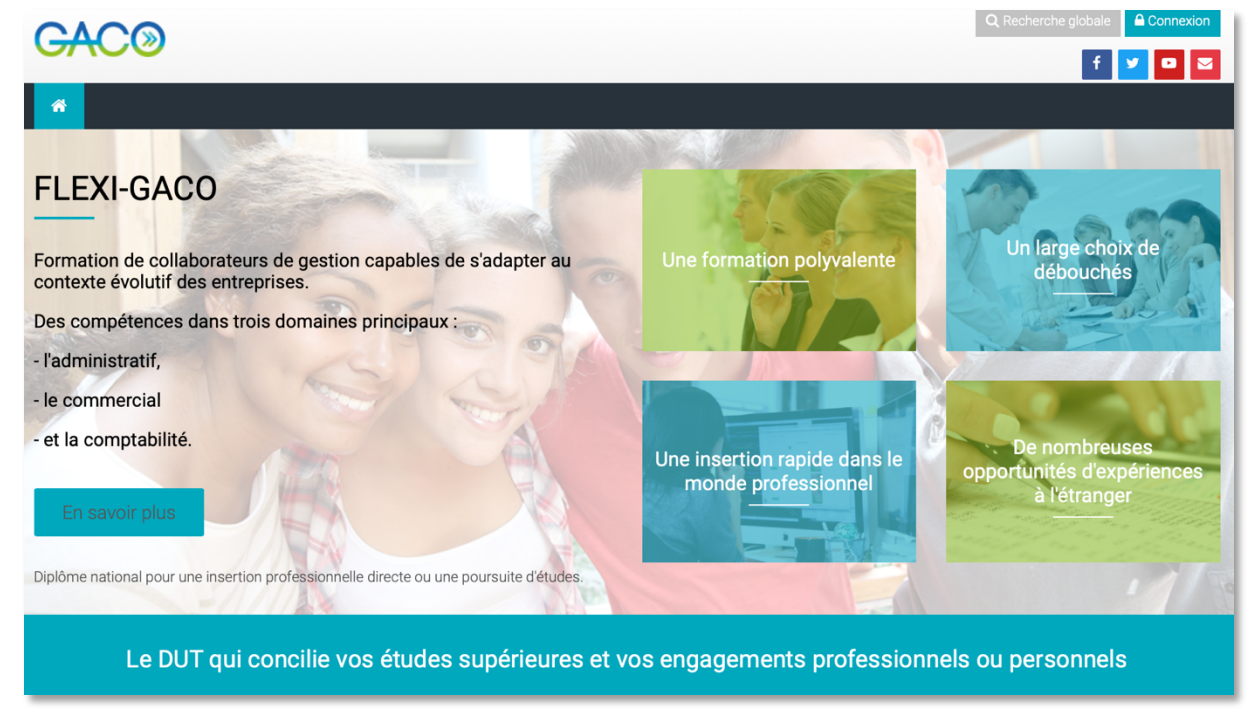

# 1. Inscription des étudiants à la plateforme GACO

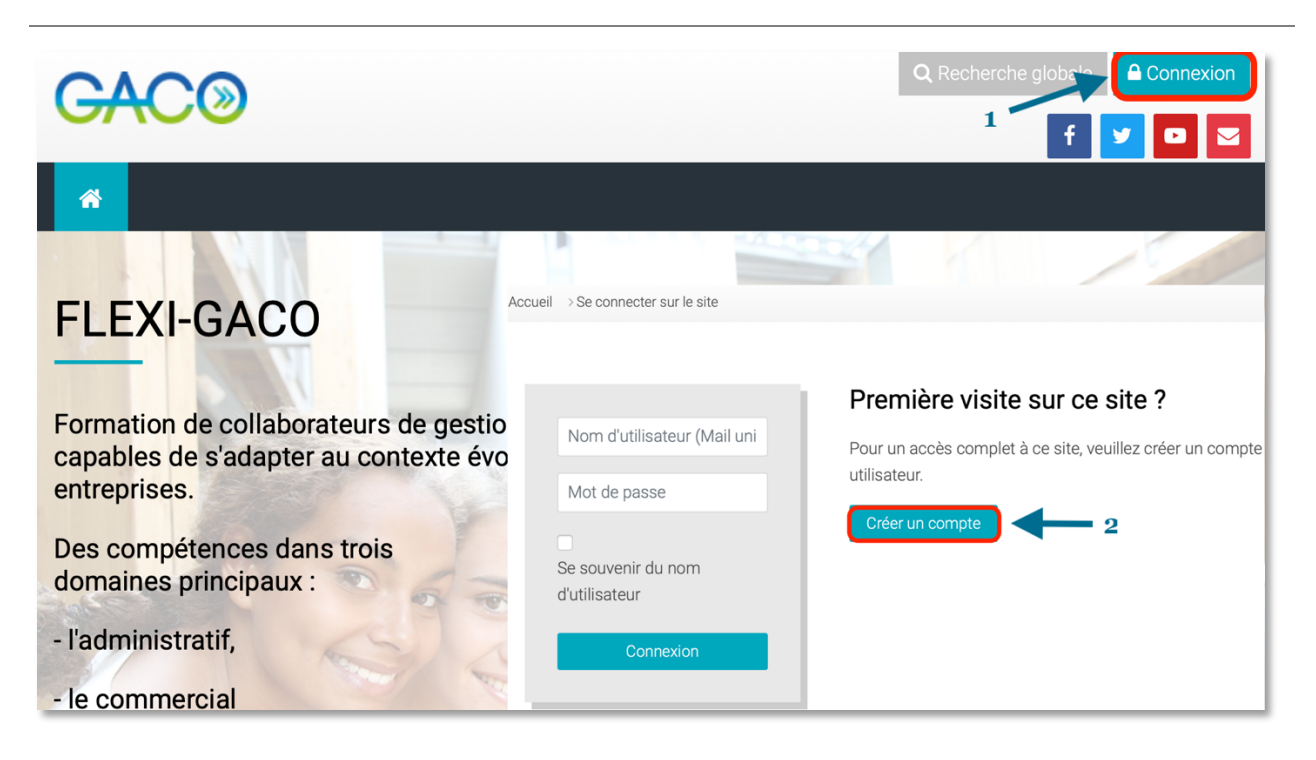

Page d'accueil de la plateforme, cliquer sur connexion et remplir le formulaire.

# iutenligne

| Formulaire d'inscription        | Gacoadistance                                                                                                    |                                                                               |  |  |
|---------------------------------|----------------------------------------------------------------------------------------------------|-------------------------------------------------------------------------------|--|--|
|                                 | Nouveau compte                                                                                                    |                                                                               |  |  |
|                                 |                                                                                                    |                                                                               |  |  |
|                                 | Créer un compte                                                                                                    | •                                                                             |  |  |
|                                 | Nom d'utilisateur ()<br>(Mail universitaire etudiant1@iut.fr<br>obligatoire)                                                    |                                                                               |  |  |
|                                 | Le mot de passe doit comporter au moins 8<br>moins 1 minuscule(s), au moins 1 majuscule<br>alphanumérique(s) tels que *, - ou # | caractère(s), au moins 1 chiffre(s), au<br>e(s), au moins 1 caractère(s) non- |  |  |
|                                 | Mot de passe                                                                                                    |                                                                               |  |  |
|                                 | Plus de détails                                                                                                    | $\odot$                                                                       |  |  |
|                                 | Courriel Universitaire 🕴                                                                                                    |                                                                               |  |  |
|                                 | Courriel ()<br>(confirmation)                                                                                                   |                                                                               |  |  |
|                                 | Prénom 🕴                                                                                                    |                                                                               |  |  |
|                                 | Nom                                                                                                    |                                                                               |  |  |
|                                 | Nom de l'IUT                                                                                                    |                                                                               |  |  |
|                                 | Pays France •                                                                                                    |                                                                               |  |  |
| Jn mail est envoyé à l'étudiant |                                                                                                    |                                                                               |  |  |
| our qu'il valide son compte     | Créer mon compte Annuler                                                                                                    |                                                                               |  |  |

## 2. Inscription au semestre S2 ou S4

Une fois connecté.e. à la plateforme, le tableau de bord affiche les formations proposées.

| IUT Chambéry         | GACO France | S3 à l'étranger    |
|----------------------|-------------|--------------------|
|                      |             |                    |
| Formation à distance | Semestre    | Droit à distance   |
| DUT 1 DUT 2          | S2 S4       | Affaires Relations |
| Spécifique           |             |                    |

**Choisir « S2 » ou « S4 » dans « GACO France ».** Il faut ensuite entrer le code d'inscription du département.

| Options d'inscription       |            |                            |  |
|-----------------------------|------------|----------------------------|--|
| S2 - GACO France            |            |                            |  |
|                             |            |                            |  |
| Auto-inscription (Étudiant) |            |                            |  |
| Clef d'inscription          |            | <br>Clef du<br>département |  |
|                             | M'inscrire |                            |  |

L'étudiant.e. est inscrit.e. à tous les modules du semestre.

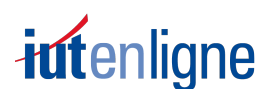

### GACO FRANCE

3. Connexions suivantes : oubli du mot de passe

Page d'accueil <a href="https://gacoadistance.iut.fr/">https://gacoadistance.iut.fr/</a> cliquer sur « Connexion »

|                                                    | Premiere visite sur ce site ?                                       |
|----------------------------------------------------|---------------------------------------------------------------------|
| Nom d'utilisateur (Mail universitaire obligatoire) | Pour un accès complet à ce site, veuillez créer un compte utilisate |
| Mot de passe                                       | Créer un compte                                                     |
| Se souvenir du nom d'utilisateur                   |                                                                     |
| Connexion                                          |                                                                     |
|                                                    |                                                                     |